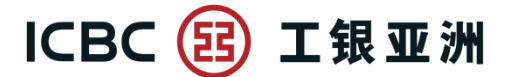

跨境金融 首選銀行

#### Application Demonstration of Structured Deposit on Personal Internet Banking

## Application demonstration for customer who have "Instrument-Linked and Structured Deposit Account"

Step 1: Logon to Personal Internet Banking, select "Structured Deposit Application" and complete the Two-Factor Authentication (2FA).

(a) Customer can enter mobile phone number to receive SMS one-time password for completing the 2FA; Or

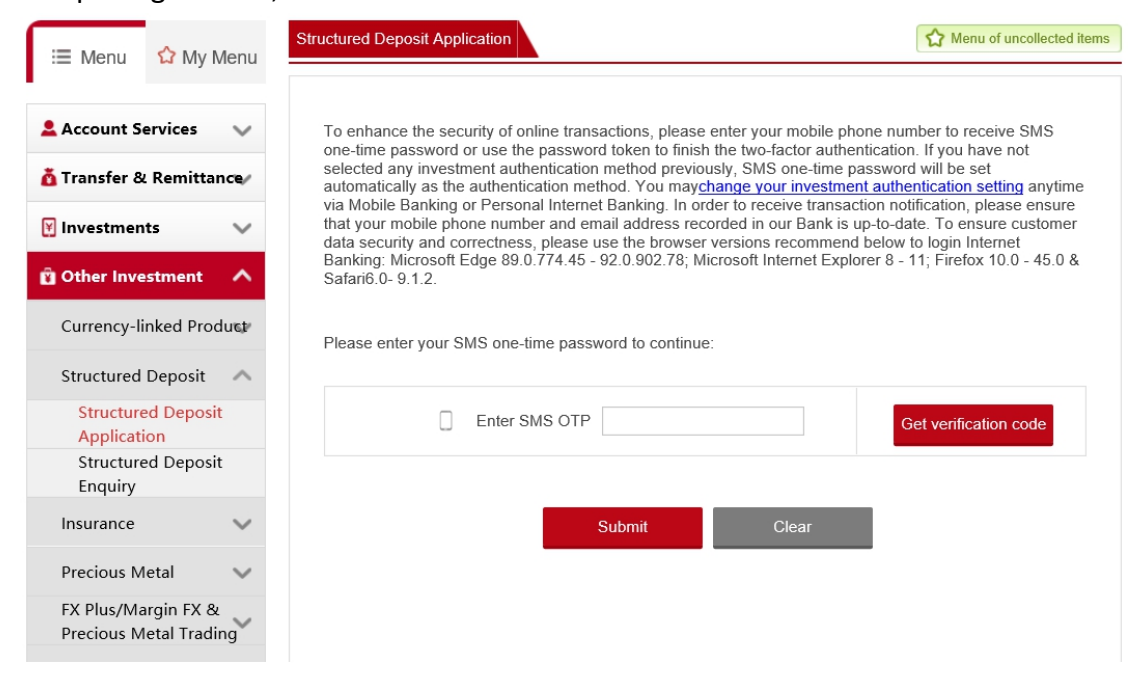

#### (b) Customer can complete the 2FA by Password Token.

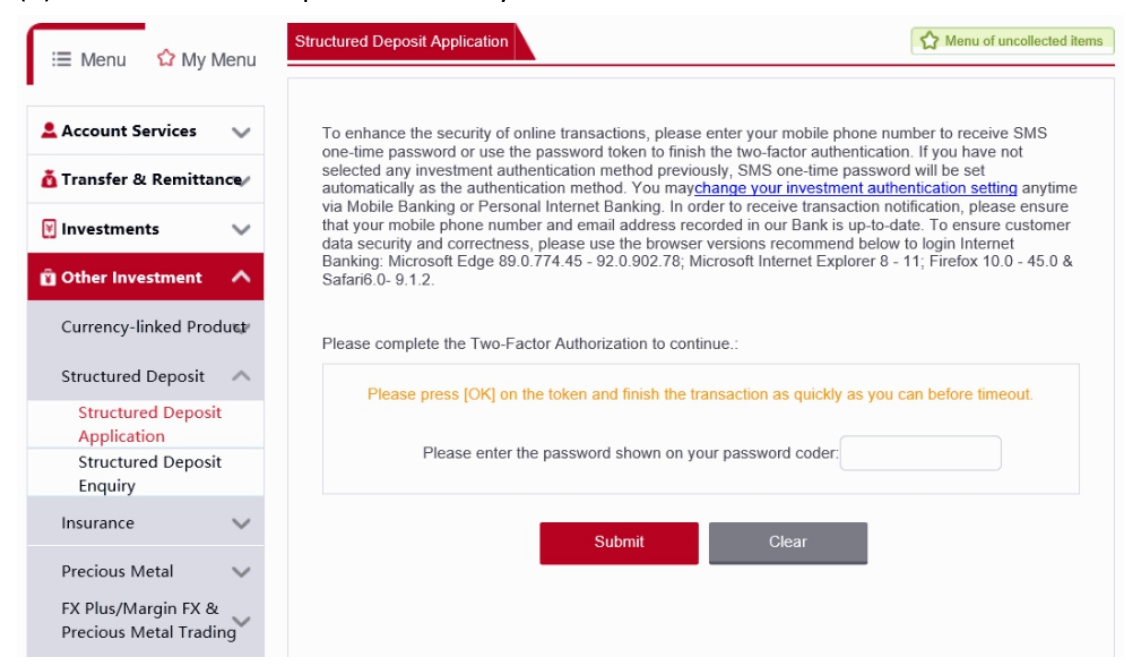

Step 2: After completing the 2FA, customer can view the available Structured Deposit products for application. Click on the arrow under "Apply" for more product information.

| 🗮 Menu 🔓 My Menu                                                                                  | Structured Deposit Appl                                                                                                    | ication                                                                                                    |                                                                                                    | 🖒 Menu of d                                                                                                    | collected items                                                                                         | Transaction 1                               |
|---------------------------------------------------------------------------------------------------|----------------------------------------------------------------------------------------------------|----------------------------------------------------------------------------------------------------|----------------------------------------------------------------------------------------------------|----------------------------------------------------------------------------------------------------|----------------------------------------------------------------------------------------------------|---------------------------------------------|
| 🛯 Account Services 🛛 🗸                                                                            |                                                                                                    |                                                                                                    |                                                                                                    |                                                                                                    |                                                                                                    |                                             |
| 🖥 Transfer & Remittance/                                                                          | Select Product                                                                                                    | t Applicati                                                                                                    | 2)<br>on Details                                                                                                  | 3<br>Details Confirmatio                                                                                                    | n Ackno                                                                                                 | (4)<br>wledgment                            |
| 🛛 Investments 🛛 🗸                                                                                 |                                                                                                    |                                                                                                    |                                                                                                    |                                                                                                    |                                                                                                    |                                             |
| 🖞 Other Investment 🛛 🔨                                                                            | HKD 100% o<br>Deposit USI                                                                                                    | of Principal Pro<br>D/HKD (USDH                                                                                                    | otected<br>IKD) Euro                                                                                              | pean Bearish                                                                                                    |                                                                                                    |                                             |
| Currency-linked Product                                                                           | Product Risk L                                                                                                    | evel :                                                                                                    | Issue Ref                                                                                                    | ference No. :                                                                                                    | 4                                                                                                    | pply                                        |
| Structured Deposit                                                                                | 1-Very Conser<br>Tenor :                                                                                                    | vative                                                                                                    | Deposit                                                                                                    | Currency :                                                                                                    |                                                                                                    | $\checkmark$                                |
| Structured Deposit                                                                                | 1 month                                                                                                    |                                                                                                    | HKD                                                                                                    | , -                                                                                                    |                                                                                                    |                                             |
| Structured Deposit<br>Enquiry                                                                     | Interest Rate 9<br>0.0001%/0.000                                                                                                    | % p.a. :<br>)2%                                                                                                    | Principal<br>100%of I                                                                                             | Protected % :<br>Notional Amount                                                                                                    |                                                                                                    |                                             |
| Insurance 🗸 🗸                                                                                     |                                                                                                    |                                                                                                    |                                                                                                    |                                                                                                    |                                                                                                    |                                             |
| Precious Metal                                                                                    | HKD 100% o                                                                                                    | of Principal Pro                                                                                                    | otected                                                                                                    |                                                                                                    |                                                                                                    |                                             |
| FX Plus/Margin FX &<br>Precious Metal Trading                                                     | Deposit USI                                                                                                    | D/HKD (USDH                                                                                                    | IKD) Euro                                                                                                    | pean Bearish                                                                                                    | ļ                                                                                                    | pply                                        |
| Two-way Transfer 🛛 🗸                                                                              | Product Risk L<br>1-Very Conser                                                                                                    | evel :<br>vative                                                                                                    | Issue Ref                                                                                                    | ference No. :                                                                                                    |                                                                                                    | $\bigcirc$                                  |
| Bonds 🗸                                                                                           | Tenor :<br>1 month                                                                                                    |                                                                                                    | Deposit (<br>HKD                                                                                                  | Currency :                                                                                                    |                                                                                                    |                                             |
| CD 🗸                                                                                              | Interest Rate 9<br>0.0001%/0.000                                                                                                    | % p.a. :<br>)2%                                                                                                    | Principal<br>100%of I                                                                                             | Protected % :<br>Notional Amount                                                                                                    |                                                                                                    |                                             |
| Apply Investment Account                                                                          |                                                                                                    |                                                                                                    |                                                                                                    |                                                                                                    |                                                                                                    |                                             |
| Product Ris<br>1-Very Con<br>Tenor :<br>1 month<br>Interest Rat<br>0.0001%/0.0                    | k Level :<br>servative<br>e % p.a. :<br>0002%                                                                                                    | Issue Refere<br>Deposit Curr<br>HKD<br>Principal Pro<br>100%of Noti                                                                                          | nce No. :<br>rency :<br>otected %<br>ional Amo                                                                    | o:<br>ount                                                                                                    | Apply                                                                                                   |                                             |
| Reference Spot<br>Strike :<br>Interest Rate %<br>Application Cu<br>Date and Time<br>Minimum Inves | Rate: HKD per 1 U<br>global foreig<br>Agent in goo<br>98% of Refer<br>p.a.: 0.0002% p.a.<br>below the St<br>Calculation A<br>Or<br>0.0001% p.a.<br>Expiry Time o<br>t-Off 02 September<br>stment 2,000.00HKE | SD spot curre<br>on exchange i<br>od faith and i<br>rence Spot Ra<br>if USDHKD F<br>rike at Expiry<br>Agent.<br>if USDHKD F<br>on Expiry Dat<br>er 2022 4:00 | ency exch<br>market, a<br>n a comm<br>ate as at o<br>Reference<br>7 Time on<br>Reference<br>te as dete<br>pm Hong | nange rate (USD)<br>s determined by<br>nercially reasona<br>execution on Tra<br>e Spot Rate is tra<br>Expiry Date as d<br>e Spot Rate abov<br>ermined by Calcu<br>g Kong Time | HKD) in th<br>the Calcu<br>ble mann<br>de Date<br>ding at or<br>letermined<br>e the Strik<br>lation Age | e<br>lation<br>er.<br>d by<br>ce at<br>ent. |

Step 3: Customer is required to watch the video of training on derivatives knowledge and confirm the relevant declaration after clicking "Apply".

| ructured Deposit Application                                                                                                    | A Menu of collected i                                                                                                    | tems () Transaction T                                                                                        |
|----------------------------------------------------------------------------------------------------|----------------------------------------------------------------------------------------------------|----------------------------------------------------------------------------------------------------|
| Select Product Application Detail                                                                                                    | 3<br>Is Details Confirmation                                                                                                    | 4<br>Acknowledgment                                                                                          |
| Derivatives Knowledge                                                                                                    | 0                                                                                                    | Not completed                                                                                                |
| According to our Bank record, you do<br>investment product, you must complet<br>provided by our Bank, please click her<br>confirm that I have completed trans<br>by ICBC (Asia), so as to comply wit<br>derivatives as set out in the require<br>characterization, and fully understat<br>derivatives. | not have any experience<br>te Training on Derivative<br>e to watch the relevant to<br>ining on derivatives know<br>h the criteria for client' s<br>ements in relation to inve<br>and the risks, features and | of this type of<br>s Knowledge<br>raining video.<br>vledge provided<br>s knowledge of<br>stor<br>d nature of |

### Training video will pop out after clicking "click here"

| Training on Derivatives Knowledge - Google Chrome –                                                                                                    | × |
|----------------------------------------------------------------------------------------------------|---|
| ① https://www.icbcasia.com/ICBC/海外分行/工银亚洲/TC/手機銀行廣告宣傳頁/衍生工具培訓課程/show_video_EN_US.htm                                                                                                    | G |
|                                                                                                    |   |
| Part 1 Part 2 Part 3 Part 4                                                                                                    |   |
|                                                                                                    |   |
| English Chinese Cantonese                                                                                                    |   |
|                                                                                                    |   |
|                                                                                                    |   |
|                                                                                                    |   |
|                                                                                                    |   |
|                                                                                                    |   |
|                                                                                                    |   |
|                                                                                                    |   |
| PTT100 Are Chey Weithneys /                                                                                                    |   |
|                                                                                                    |   |
|                                                                                                    |   |
|                                                                                                    |   |
|                                                                                                    |   |
|                                                                                                    |   |
|                                                                                                    |   |
|                                                                                                    |   |
| Disclaimer                                                                                                    |   |
| This video is produced based on materials provided by the Hong Kong Association of Banks ( "HKAB" ). All intellectual property rights in and to this                                                                                                    |   |
| video are owned by HKAB.<br>The video does not and is not designed to satisfy any particular regulatory requirements in any iurisdiction in relation to investor education or                                                                                                    |   |
| otherwise. The video has not been reviewed by any regulatory authorities in any jurisdiction.                                                                                                    |   |
| While it is endeavoured to ensure the accuracy and reliability of the information contained in the video, accuracy, completeness, reliability or fitness<br>for any purpose of this video is not quaranteed.                                                                                                    |   |
| The above video is not intended to be relied upon by any person as professional advice. It is created for the purpose of providing general information,                                                                                                    |   |
| without taking into any account of any person sogettives or needs. Interetore, this video may not disclose all the risks involved, before making<br>investment decision, you should thoroughly study the relevant offering documents, financial reports and risk disclosure statements of the investment                                                                                                    |   |
| product(s) to be invested. Further, you should consider your own circumstances and financial position to ensure the investment are suitable for your extension of the investment and suitable for your extension of the investment and the investment and the invest |   |
| particular investment needs, too should seek independent inancia and professional advice before rading or investment. This video does not constitute<br>an offer for the purchase or sales of any investment products.                                                                                                    |   |
| To the maximum extent permitted by any applicable law, HKAB and its employees, agents and representatives expressly disclaim all or any liability<br>(ubstrain to not or contract or otherwise) for any long damage, cost or a venence of any native actions from or in concertion with:                                                                                                    |   |
| * the contents of or a missions from the video, including investors or implied representations, statements or conclusions;                                                                                                    |   |
| * the provision to, or use by, any person of the video or any part of it;<br>* the prevariation of the information contained in the video; and                                                                                                    |   |
| * any person leging on, disclosing or using any information or <u>statement con</u> tained in or connected with the video.                                                                                                    |   |
| Confirm                                                                                                    |   |
|                                                                                                    |   |
|                                                                                                    |   |
|                                                                                                    |   |

No training video will be displayed if customers have relevant experience of this type of investment product.

#### Step 4: Read the relevant product details.

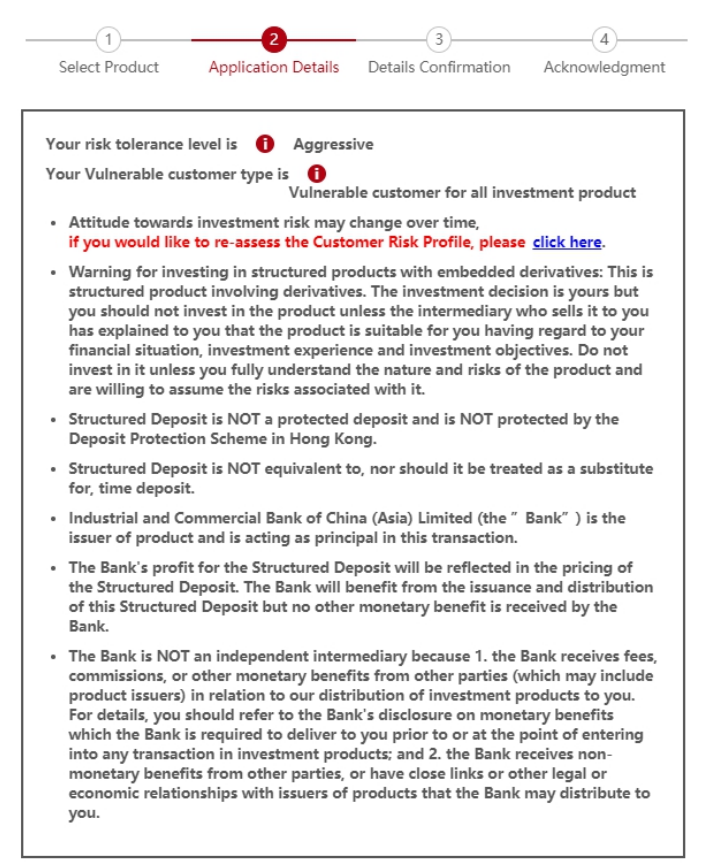

#### Product Detail

| lssue<br>Reference No.          |                                                                                                    |
|---------------------------------|----------------------------------------------------------------------------------------------------|
| Product<br>Name                 |                                                                                                    |
| Product Risk<br>Level           | 1-Very Conservative                                                                                                    |
| Deposit<br>Currency             | HKD                                                                                                    |
| Tenor                           | 1 month                                                                                                    |
| Principal<br>Protected %        | 100% of Notional Amount                                                                                                    |
| Trade Date                      | 05 August 2022                                                                                                    |
| Deposit Start<br>Date           | 02 September 2022                                                                                                    |
| Maturity Date                   | 16 February 2023                                                                                                    |
| Expiry Date                     | 16 February 2023                                                                                                    |
| Expiry Time                     | 2:00 pm Hong Kong Time                                                                                                    |
| Reference<br>Spot Rate          | HKD per 1 USD spot currency exchange rate (USDHKD) in the global foreign<br>exchange market, as determined by the Calculation Agent in good faith and<br>in a commercially reasonable manner.                                                                                               |
| Strike                          | 98% of Reference Spot Rate as at execution on Trade Date                                                                                                    |
| Interest Rate<br>% p.a.         | 0.0002% p.a. if USDHKD Reference Spot Rate is trading at or below the Strike<br>at Expiry Time on Expiry Date as determined by Calculation Agent.<br>Or<br>0.0001% p.a. if USDHKD Reference Spot Rate above the Strike at Expiry Time<br>on Expiry Date as determined by Calculation Agent. |
| Day Count<br>Basis              | Act/365 days                                                                                                    |
| Minimum<br>Investment<br>Amount | 2,000.00HKD                                                                                                    |

Step 5: Read the relevant Term Sheet and Important Facts. Next, input the subscription details.

| Structured Deposit Information                                                                                           | tion                                                                            |                                                                                                    |                                                    |                                                                    |
|----------------------------------------------------------------------------------------------------|---------------------------------------------------------------------------------|----------------------------------------------------------------------------------------------------|----------------------------------------------------|--------------------------------------------------------------------|
| The following Offering Docur<br>You should press the button<br>the Offering Documents befor<br>I have read, understood a | ments for this pro<br>of the following<br>ore deciding whe<br>and agreed to the | oduct contain detailed<br>Offering Documents, r<br>ther to invest in this p<br>e <u>Term Sheet</u> and <u>Imp</u> | informa<br>read and<br>roduct.<br><u>ortant Fa</u> | ation and the terms.<br>I understand all of<br><mark>acts</mark> . |
| Apply Detail<br>Instrument<br>Linked and<br>Structured<br>Deposit<br>Account:                                            |                                                                                 | Time Deposit                                                                                                    | •                                                  |                                                                    |
| Settlement<br>Account:                                                                                                   |                                                                                 | HKD Savings                                                                                                    | Ŧ                                                  |                                                                    |
| Currency:                                                                                                    | HKD                                                                             |                                                                                                    |                                                    |                                                                    |
| Investment<br>Amount:                                                                                                    | 10000                                                                           |                                                                                                    |                                                    | Check Balances                                                     |
|                                                                                                    | Actual available<br>Book balance:                                               | e balance: HKD<br>HKD                                                                                             |                                                    |                                                                    |
| Transaction<br>Status Notice:                                                                                            | E-mail                                                                          | SMS                                                                                                    |                                                    |                                                                    |
| E-mail Address:                                                                                                    | BIAN****@BIA                                                                    | N.XING                                                                                                    |                                                    |                                                                    |
| Mobile Phone No.:                                                                                                    |                                                                                 |                                                                                                    |                                                    |                                                                    |

## Step 6: Conduct the suitability assessment.

| Investment Options                                                                                                    |
|----------------------------------------------------------------------------------------------------|
| According to the bank record, do you have experience in investing in the same investment type of this investment product within past 3 years?                                                                                                    |
| Yes                                                                                                    |
| What is/are your investment objective(s) for this transaction?                                                                                                    |
| Capital Preservation - I aim to preserve capital with marginal investment returns and keep investment loss at a minimum.                                                                                                    |
| Income Generation - I aim to achieve investment return generated from income (e.g. dividend, coupon, interest).                                                                                                    |
| Growth Orientation - I aim to achieve high investment return and accept higher risk.                                                                                                    |
| Speculation - I aim to achieve profit maximization through investment<br>(which may include leveraged/ exotic product).                                                                                                    |
| According to the bank record, the maximum length of your expected investment horizon is:                                                                                                    |
| Less than 1 year                                                                                                    |
| Less than 3 years                                                                                                    |
| Less than 5 years                                                                                                    |
| Less than 10 years                                                                                                    |
| ✓ 10 years or above                                                                                                    |
| The tenor of investment assessment result of the maximum length of your expected<br>investment horizon and product tenor of this transaction is                                                                                                    |
| Match Mismatch                                                                                                    |
|                                                                                                    |
| Asset concentration assessment                                                                                                    |
| Total investment amount of your/ your company's                                                                                                    |
| current holding of same type of investment products in<br>other financial institutions and same type of investment                                                                                                    |
| product invested in this bank on same day (if any): HKD 0                                                                                                    |
|                                                                                                    |
| According to the bank record and information you/ your company provided, your/<br>your company's percentage of the investment amount of this product together with<br>the total investment amount of your/ your company's current holding of same type<br>of investment products in this Bank and other financial institutions out of your<br>individual/company total net worth in this Bank is: |
| [60]%Or below                                                                                                    |
|                                                                                                    |
| According to the bank record, your/ your company's percentage of the investment<br>amount of this product together with the total investment amount of your/ your<br>company's current holding of the product(s) with[low] risk in this Bank out of your<br>individual/company total net worth in this Bank is :                                                                                  |
| [100]%Or below                                                                                                    |
|                                                                                                    |
| According to the bank record, your/ your company's percentage of the investment<br>amount of this product together with the total investment amount of your/ your<br>company's current holding of the product(s) issued by the same issuer of this<br>product in this Bank out of your individual/company total net worth in this Bank is:                                                        |
| [50]%Or below                                                                                                    |
|                                                                                                    |
| Do you have experience in investing in the same investment product type of this                                                                                                    |

🖌 Yes 🛛 No

Step 7: Read the Customer Acknowledgement and tick the check box if you agree. Press "Process" to continue.

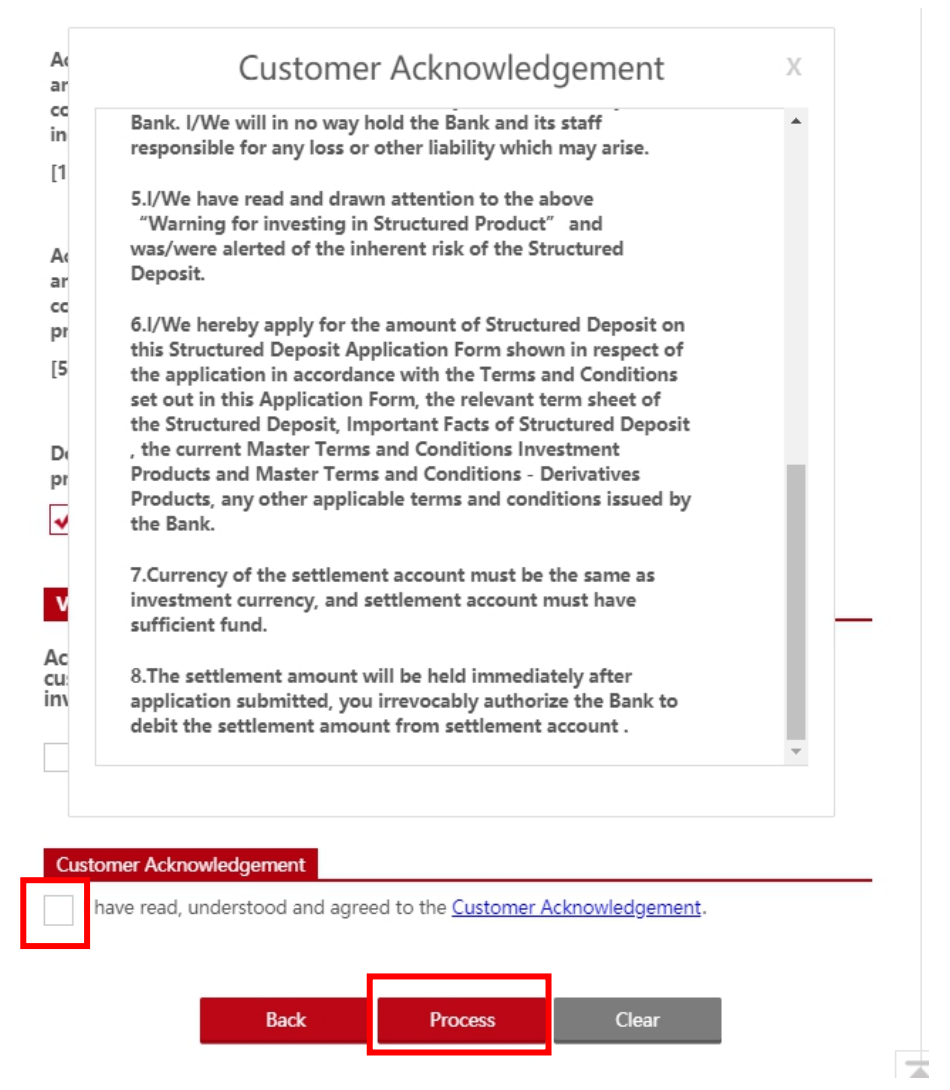

Step 8: Review the subscription details. Read the declarations at the bottom and tick the check boxes if you agree. Click on "Confirm" to complete the application.

| uctured Deposit Ap                                           | plication                   | Menu of collecte          | ed items () Transaction Ti |
|--------------------------------------------------------------|-----------------------------|---------------------------|----------------------------|
| (1)<br>Select Produ                                          | ct Application Details      | 3<br>Details Confirmation | Acknowledgment             |
| Application Deta                                             | ils<br>the following inform | ation.                    |                            |
| Instrument<br>Linked and<br>Structured<br>Deposit<br>Account | Time Depo                   | sit                       |                            |
| Settlement<br>Account                                        | HKD Savin                   | gs                        |                            |
| Investment<br>Amount                                         | 10,000.00HKD                |                           |                            |

| lssue<br>Reference       |                                                                                                    |
|--------------------------|----------------------------------------------------------------------------------------------------|
| No.                      | ····· ··· ·                                                                                                    |
| Name                     | 1-Very Conservative                                                                                                    |
| Product Risk<br>Level    | HKD                                                                                                    |
| Deposit<br>Currency      | 1 month                                                                                                    |
| Tenor                    | 100% of Notional Amount                                                                                                    |
| Principal<br>Protected % | 05 August 2022                                                                                                    |
| Trade Date               | 02 September 2022                                                                                                    |
| Deposit Start            | 16 February 2023                                                                                                    |
| Date                     | 16 February 2023                                                                                                    |
| Maturity                 | 2:00 pm Hong Kong Time                                                                                                    |
| Expiry Date              | HKD per 1 USD spot currency exchange rate (USDHKD) in the global<br>foreign exchange market, as determined by the Calculation Agent in                                                                                                    |
| Expiry Time              | good faith and in a commercially reasonable manner.                                                                                                    |
| Reference<br>Spot Rate   |                                                                                                    |
| Strike                   | 98% of Reference Spot Rate as at execution on Trade Date                                                                                                    |
| Interest Rate<br>% p.a.  | 0.0002% p.a. if USDHKD Reference Spot Rate is trading at or below the<br>Strike at Expiry Time on Expiry Date as determined by Calculation<br>Agent.<br>Or<br>0.0001% p.a. if USDHKD Reference Spot Rate above the Strike at Expiry<br>Time on Expiry Date as determined by Calculation Agent |
| Day Count<br>Basis       | Act/365 days                                                                                                    |
| V I/<br>St               | We acknowledge that I/We have received and understand that<br>tructured Deposit is not a protected deposit and is not protected<br>y the Deposit Protection Scheme in Hong Kong.                                                                                                    |
| ✓ I/<br>D<br>P           | We confirm that I/We have read and fully understand the Relevant<br>ocuments and details of the above Structured Deposit including<br>roduct nature and product risk.                                                                                                    |
|                          | We confirm that I/We have read and fully understand the ustomer Acknowledgement.                                                                                                    |
|                          | Confirm Back                                                                                                    |

# Application demonstration for customer who does not have "Instrument-Linked and Structured Deposit Account"

Step 1: Logon to Internet Banking, select "Structured Deposit Application" and complete the Two-Factor Authentication (2FA).

| 🗮 Menu 🟠 My Menu                              | Structured Deposit Application                                                                                                    | u of uncollected items                                                                                                    |  |  |  |  |
|-----------------------------------------------|----------------------------------------------------------------------------------------------------|----------------------------------------------------------------------------------------------------|--|--|--|--|
| ,                                             |                                                                                                    |                                                                                                    |  |  |  |  |
| 💄 Account Services 🛛 🗸                        | To enhance the security of online transactions, please enter your mobile phone number to re<br>one-time password or use the password taken to finish the two-factor authentication. If you h                                                                                              | ceive SMS<br>ave not                                                                                                    |  |  |  |  |
| 🧴 Transfer & Remittance/                      | selected any investment authentication method previously, SMS one-time password will be s<br>automatically as the authentication method. You maychange your investment authentication                                                                                                    | selected any investment authentication method previously, SMS one-time password will be set<br>automatically as the authentication method. You may <u>change your investment authentication setting</u> anytime |  |  |  |  |
| 🗑 Investments 🛛 🗸 🗸                           | via Mobile Banking or Personal Internet Banking. In order to receive transaction notification,<br>that your mobile phone number and email address recorded in our Bank is up-to-date. To en<br>data security and correctness, please use the browser versions recommend below to login In | sure customer<br>iternet                                                                                                    |  |  |  |  |
| 🛱 Other Investment 🛛 🔨                        | Banking: Microsoft Edge 89.0.774.45 - 92.0.902.78; Microsoft Internet Explorer 8 - 11; Firefo:<br>Safari6.0- 9.1.2.                                                                                                    | K 10.0 - 45.0 &                                                                                                    |  |  |  |  |
| Currency-linked Product                       | Please enter your SMS one-time password to continue:                                                                                                    |                                                                                                    |  |  |  |  |
| Structured Deposit                            |                                                                                                    |                                                                                                    |  |  |  |  |
| Structured Deposit<br>Application             | Enter SMS OTP     Get verifica                                                                                                    | ation code                                                                                                    |  |  |  |  |
| Structured Deposit<br>Enquiry                 |                                                                                                    |                                                                                                    |  |  |  |  |
| Insurance 🗸 🗸                                 | Submit Clear                                                                                                    |                                                                                                    |  |  |  |  |
| Precious Metal 🛛 🗸 🗸                          |                                                                                                    |                                                                                                    |  |  |  |  |
| FX Plus/Margin FX &<br>Precious Metal Trading |                                                                                                    |                                                                                                    |  |  |  |  |

Step 2: After completing the 2FA, customer can view the available Structured Deposit products' details.

| 🗮 Menu 🗘 My Me                                                                                                    | Structured Deposit Application                                                                                                    | (i) Transaction Tips    |
|----------------------------------------------------------------------------------------------------|----------------------------------------------------------------------------------------------------|-------------------------|
| Account Services<br>Transfer & Remittance<br>Investments<br>Other Investment<br>Currency-linked Produce<br>Structured Deposit | <ul> <li>Construction Details Details Confirmation Acknow</li> <li>Ket HKD 100% of Principal Protected Deposit USD/HKD (USDHKD) European Bearish</li> <li>Product Risk Level : Issue Reference No. :</li> <li>Product Risk Level : Deposit Currency :</li> </ul> | 4)                      |
| Structured Deposit<br>Application<br>Structured Deposit<br>Enquiry                                                            | 1 month HKD<br>Interest Rate % p.a. : Principal Protected % :<br>0.0001%/0.0002% 100%of Notional Amount                                                                                                    |                         |
| Precious Metal<br>FX Plus/Margin FX &<br>Precious Metal Trading                                                               | <ul> <li>HKD 100% of Principal Protected</li> <li>Deposit USD/HKD (USDHKD) European Bearish</li> </ul>                                                                                                    | pply                    |
| Two-way Transfer                                                                                                    | Product Risk Level : Issue Reference No. :     1-Very Conservative                                                                                                    | $\overline{\mathbf{v}}$ |
| Bonds                                                                                                    | Tenor : Deposit Currency :<br>1 month HKD                                                                                                    |                         |
| CD                                                                                                    | Interest Rate % p.a. : Principal Protected % :     0.0001%/0.0002% 100%of Notional Amount                                                                                                    |                         |
| Apply Investment Acco                                                                                                    | bunt                                                                                                    |                         |

Step 3: After completing the 2FA, click on "Apply" to subscribe the relevant product.

|            |                                             |                                          |                                                                                            | Apply                                                                       |
|------------|---------------------------------------------|------------------------------------------|--------------------------------------------------------------------------------------------|-----------------------------------------------------------------------------|
|            | Product Risk Level :<br>1-Very Conservative | 9                                        | Issue Reference No. :                                                                      | $\odot$                                                                     |
|            | Tenor :<br>1 month                          |                                          | Deposit Currency :<br>HKD                                                                  |                                                                             |
|            | Interest Rate % p.a.<br>0.0001%/0.0002%     | :                                        | Principal Protected % :<br>100%of Notional Amount                                          |                                                                             |
|            |                                             |                                          |                                                                                            |                                                                             |
| Re         | ference Spot Rate:                          | HKD per 1<br>global forei<br>Agent in go | USD spot currency exchange<br>ign exchange market, as dete<br>bod faith and in a commercia | rate (USDHKD) in the<br>rmined by the Calculation<br>lly reasonable manner. |
| Str<br>Int | ike :<br>erest Rate % p.a.:                 | 98% of Refe<br>0.0002% p.a               | erence Spot Rate as at execut<br>a. if USDHKD Reference Spot                               | ion on Trade Date<br>Rate is trading at or                                  |
|            |                                             | below the S<br>Calculation<br>Or         | Strike at Expiry Time on Expiry<br>Agent.                                                  | / Date as determined by                                                     |
|            |                                             | 0.0001% p.a<br>Expiry Time               | a. if USDHKD Reference Spot<br>e on Expiry Date as determine                               | Rate above the Strike at<br>d by Calculation Agent.                         |
| Ap         | plication Cut-Off                           | 02 Septemb                               | ber 2022 4:00 pm Hong Kong                                                                 | g Time                                                                      |
| Mi<br>An   | nimum Investment<br>nount:                  | 2,000.00HK                               | D                                                                                          |                                                                             |

Step 4: Click on "Open Instrument Linked and Structured Deposit Account" to start account opening.

| ⊞ Menu 🗘 My I                               | Menu      | Structured Deposit Application | on                     | Menu of collected        | items 1 Transaction |
|---------------------------------------------|-----------|--------------------------------|------------------------|--------------------------|---------------------|
|                                             |           |                                |                        |                          |                     |
| Account Services                            | $\sim$    |                                | (2)                    | 3                        | (4)                 |
| 💁 Transfer & Remitta                        | ince/     | Select Product                 | Application Details    | Details Confirmation     | Acknowledgment      |
| Investments                                 | ~         |                                |                        |                          |                     |
| Other Investment                            | ~         |                                |                        |                          |                     |
| Currency-linked Pro                         | duct      | Refere                         | nce Number 9990        |                          |                     |
| Structured Deposit                          | ~         | You do                         | o not have a valid ins | trument Linked and       |                     |
| Structured Deposi                           | it        | Structi                        | ured Deposit Accoun    | i, piease open account f | irst.               |
| Structured Deposi                           | it        | Open In                        | strument Linked and    | Structured Deposit Acc   | ount                |
| Insurance                                   | $\sim$    |                                |                        |                          |                     |
| Precious Metal                              | $\sim$    |                                |                        |                          |                     |
| FX Plus/Margin FX 8<br>Precious Metal Tradi | k<br>ling |                                |                        |                          |                     |
| Two-way Transfer                            | $\sim$    |                                |                        |                          |                     |
| Bonds                                       | $\sim$    |                                |                        |                          |                     |
| CD                                          | $\sim$    |                                |                        |                          |                     |
| Apply Investment A                          | ccount    |                                |                        |                          |                     |
| Update Investment<br>Customer Risk Profil   | le        |                                |                        |                          |                     |

## Step 5: Fill in the details for account opening.

| := Menu 🏠 My Menu                                             | Apply for Instrument-Linked and Structured Deposit Account |                                    |           |             |                                 |                                                                     |
|---------------------------------------------------------------|------------------------------------------------------------|------------------------------------|-----------|-------------|---------------------------------|---------------------------------------------------------------------|
|                                                               |                                                            |                                    | (         | Add to M    | My Menu                         | Transaction Tips                                                    |
| 💄 Account Services 🗸 🗸                                        | Account Basic Inform                                       | nation                             |           |             |                                 |                                                                     |
| 🧴 Transfer & Remittance                                       | Account Type:                                              | Instrument-Linked and S            | tructured | Deposit Acc | ount                            |                                                                     |
| <ul> <li>☑ Investments</li> <li>☑ Other Investment</li> </ul> | Based on:                                                  |                                    | Current   | •           | Pleas<br>account if<br>a HKD or | e apply for an<br>f you do not have<br>other currencies<br>account. |
| Currency-linked Product                                       | Account Signature<br>and Transaction                       | Based on                           |           |             | Apply 1                         | for an Account                                                      |
| Structured Deposit<br>Application<br>Structured Deposit       | Consolidated<br>Statement:                                 | Based on 8                         |           |             |                                 |                                                                     |
| Enquiry<br>Insurance V                                        | Registered Mailing<br>Address:                             | FLXT 3X X1XF<br>BLXCX B            |           |             |                                 |                                                                     |
| Precious Metal                                                |                                                            | SHXUXG SXUX XT<br>Hong Kong, China |           |             |                                 |                                                                     |
| Precious Metal Trading<br>Two-way Transfer 🛛 🗸                | Mobile Phone<br>Number:                                    | 9243****                           |           |             |                                 |                                                                     |
| Bonds 🗸                                                       | Email Address:                                             | BIAN****@BIAN.XING                 |           |             |                                 |                                                                     |
| CD 🗸                                                          |                                                            |                                    |           |             |                                 |                                                                     |

### How to Check for Structured Deposit Application Record?

Step 1: If you have completed 2FA, select "Structured Deposit Enquiry" to enter the application record page. If not, please follow the website instruction to complete 2FA.

| 🗮 Menu 🗳 My Menu                              | Structured Deposit Enquiry                              | 🟠 Menu            | of collected items | Transaction Tips |
|-----------------------------------------------|---------------------------------------------------------|-------------------|--------------------|------------------|
| Account Services     Transfer & Remittance    | Instrument Linked<br>and Structured<br>Deposit Account: | . Time Deposit    | •                  |                  |
| 🗑 Investments 🛛 🗸 🗸                           | Period:                                                 | Today Last 5 Days | Last 30 Days       |                  |
| 🖞 Other Investment 🛛 🔨                        | From                                                    | 2022-07-31 🛅 To   | 2022-08-31         |                  |
| Currency-linked Product                       |                                                         |                   |                    |                  |
| Structured Deposit                            |                                                         | Process Reset     |                    |                  |
| Structured Deposit<br>Application             | Transaction Record                                      |                   |                    |                  |
| Structured Deposit<br>Enquiry                 | Reference Number                                        | Product Name      | Underlying Asset   | Product Fe       |
| Insurance 🗸 🗸                                 |                                                         | _                 | USD/HKD            | European B       |
| Precious Metal 🗸 🗸                            |                                                         | _                 | USD/HKD            | European B       |
| FX Plus/Margin FX &<br>Precious Metal Trading |                                                         | _                 | USD/HKD            | European B       |
| Two-way Transfer 🔍                            |                                                         |                   | USD/HKD            | European B       |
| Bonds 🗸                                       |                                                         |                   |                    |                  |
| CD V                                          |                                                         |                   |                    |                  |

## Step 2: Select relevant account and search criteria, then click on "Process"

| 🗮 Menu 🛛 🏠 My N                              | 1enu      | Structured Deposit Enquiry                              |                | 🟠 Menu | of collected items | Transaction Tips |
|----------------------------------------------|-----------|---------------------------------------------------------|----------------|--------|--------------------|------------------|
| 💄 Account Services<br>🍈 Transfer & Remittar  | ~<br>10e/ | Instrument Linked<br>and Structured<br>Deposit Account: | . Time De      | posit  | -                  |                  |
| Y Investments                                | ~         | Period:                                                 | Today Last 5 D | ays    | Last 30 Days       |                  |
| Other Investment                             | ^         | From                                                    | 2022-07-31     | То     | 2022-08-31         |                  |
| Currency-linked Prod                         | luct      |                                                         |                |        |                    |                  |
| Structured Deposit                           | ^         |                                                         | Process        | Reset  |                    |                  |
| Structured Deposit<br>Application            |           | Transaction Record                                      |                |        |                    |                  |
| Structured Deposit<br>Enquiry                |           | Reference Number                                        | Product Name   |        | Underlying Asset   | Product Fe       |
| Insurance                                    | $\sim$    |                                                         |                |        | USD/HKD            | European B       |
| Precious Metal                               | $\sim$    |                                                         |                |        | USD/HKD            | European B       |
| FX Plus/Margin FX &<br>Precious Metal Tradir | ha        |                                                         |                |        | USD/HKD            | European B       |
| Two-way Transfer                             | ~         |                                                         |                |        | USD/HKD            | European B       |
| Bonds                                        | $\sim$    |                                                         |                |        |                    |                  |
| CD                                           | ~         |                                                         |                |        |                    |                  |

Step 3: Click on the record for more transaction details.

| 🗮 Menu 🔓 My Menu                           | Structured Deposit Enquiry    | Menu of collected items                                                                                       |
|--------------------------------------------|-------------------------------|----------------------------------------------------------------------------------------------------|
|                                            |                               |                                                                                                    |
| 💄 Account Services 🛛 🗸                     | Reference Number              |                                                                                                    |
| 🗴 Transfer & Remittance/                   | Instrument Linked and         |                                                                                                    |
| 🕅 Investments 🗸 🗸                          | Structured Deposit<br>Account |                                                                                                    |
| 🖻 Other Investment 🛛 🔨                     | Settlement Account            |                                                                                                    |
| Currency-linked Product                    | Investment Amount             |                                                                                                    |
| Structured Deposit                         | Issue Reference No.           |                                                                                                    |
| Structured Deposit<br>Application          | Product Name                  | HKD 100% of Principal Protected Deposit                                                                       |
| Structured Deposit<br>Enquiry              | Product Risk Level            | 1-Very Conservative                                                                                           |
| Insurance 🗸                                | Deposit Currency              | HKD                                                                                                    |
| Precious Metal 🗸 🗸                         | Tenor                         | 1 month                                                                                                    |
| FX Plus/Margin FX &                        | Principal Protected %         | 100% of Notional Amount                                                                                       |
| Two-way Transfer                           | Deposit Start Date            | 02 January 2023                                                                                               |
| Bonds                                      | Maturity Date                 | 16 February 2023                                                                                              |
|                                            | Expiry Date                   | 16 February 2023                                                                                              |
| ω 🗸                                        | Expiry Time                   | 2:00 pm Hong Kong Time                                                                                        |
| Apply Investment Account                   | Reference Spot Rate           | HKD per 1 USD spot currency exchange rate: (USDHKD) in the                                                    |
| Update Investment<br>Customer Risk Profile |                               | global foreign exchange market, as determined by the<br>Calculation Agent in good faith and in a commercially |
| 🔮 Deposit & Loan 🛛 🗸 🗸                     |                               | reasonable manner.                                                                                            |
| Card 🗸                                     | Strike                        | 98% of Reference Spot Rate as at execution on Trade Date                                                      |